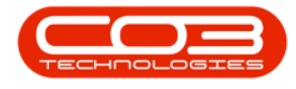

We are currently updating our site; thank you for your patience.

# **SALES STUDIO CONFIGURATION**

## **VIEW PAYMENT FACTORS**

Quotes created in Sales Studio can have one or more payment options based on **Payment Factors** that have been created.

These Payment Factors are used to calculate monthly **repayments** for the quote payment options.

When printing, each of these payment options will print on a new page, as if each were a separate quote, allowing the customer to choose the option they wish to accept.

Each payment option has a **default** Payment Factor.

Adding an item to a quote also adds item price options for each quote payment option and if more options are added, corresponding item price options are automatically added, based on the payment option's default **Payment** 

#### Factor.

Follow the process set out below to **view** the Payment Factors set up in the system.

### **Version Compatibility**

- BPO2 v 2.3.0.2
- Sales Studio v 1.0.0.21
- Configurator v 2.2.0.0
- CRM v 3.5.7.5

Ribbon Access: Sales Studio > Configuration > Payment Factors

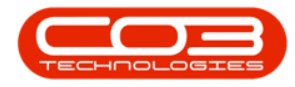

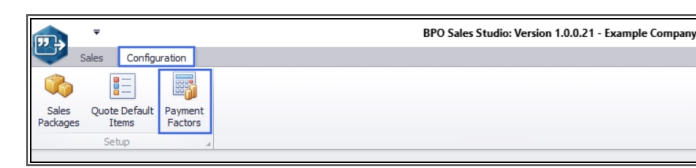

## **PAYMENT FACTORS LISTING SCREEN - INTERFACE**

- 1. The Payment Factors listing screen will open.
- 2. This screen contains a data grid of <u>all</u> the Payment Factors currently set up on the system.

 $\Box$   $\times$ 

3. There is only **1** Processing button in this screen: **Delete**, which will be covered in the <u>Delete Payment Factors</u> manual.

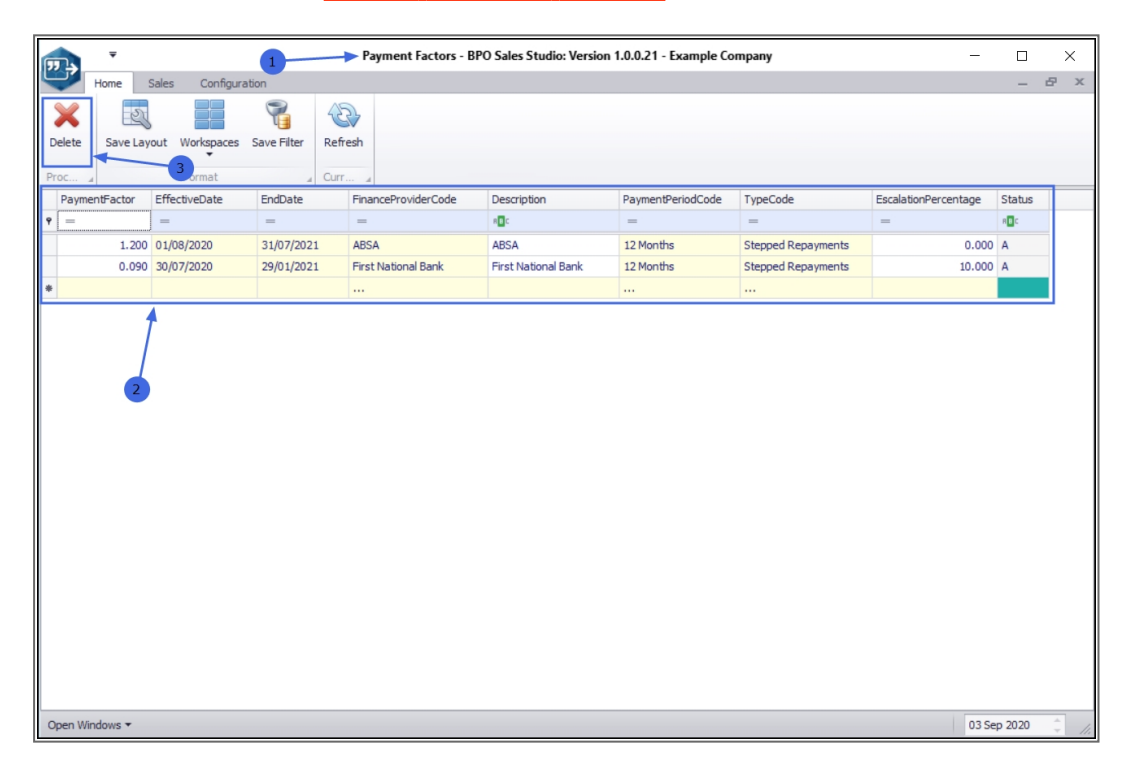

#### **GENERAL BPO2 INTERFACE FUNCTIONALITY**

The following basic BPO2 functionality applies in this screen:

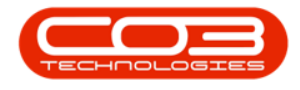

- 1. Format:
- Save Layout
- Workspaces
- <u>Save Filter</u>
- 2. Current:
  - **Refresh**: Clicking on this button will update the currently displayed page.
- 3. Open Windows:
  - Open Windows
- 4. Data Grids:
  - Refer to <u>Using BPO Data Grids</u> and <u>Data Grid Filtering</u> for further information regarding data grid functionality that can be utilised here.

| Imm  Sels  Configuration                                                                                                    |        | 1        |                |             | Payment Factors - B | PO Sales Studio: Versio | n 1.0.0.21 - Example Co | mpany              |                      |        | ×   |
|----------------------------------------------------------------------------------------------------|--------|----------|----------------|-------------|---------------------|-------------------------|-------------------------|--------------------|----------------------|--------|-----|
| Vertical  Vertical |        | lome s   | ales Configura | ation       |                     |                         |                         |                    |                      | _      | 8 X |
| PaymentPactor  EffectiveDate  EndDate  FinanceProviderCode  Description  PaymentPeriodCode  TypeCode  EscalationPercentage  Status    1.200  0.0(8/2020  31/07/2021  AESA  AESA  12 Months  Stepped Repayments  0.000  A    0.099  30/07/2020  29/01/2021  First National Bank  First National Bank  12 Months  Stepped Repayments  10.000  A    •  •  •  •  •  •  •  •  •  •  •  •  •  •  •  •  •  •  •  •  •  •  •  •  •  •  •  •  •  •  •  •  •  •  •  •  •  •  •  •  •  •  •  •  •  •  •  •  •  •  •  •  •  •  •  •  •  •  •  •  •  •  •  •                                                                                                    | Delete | Save Lay | out Workspaces | Save Filter | Refresh             |                         |                         |                    |                      |        |     |
| •  -  -  -  -  -  -  -  -  -  -  -  -  -  -  -  -  -  -  -  -  -  -  -  -  -  -  -  -  -  -  -  -  -  -  -  -  -  -  -  -  -  -  -  -  -  -  -  -  -  -  -  -  -  -  -  -  -  -  -  -  -  -  -  -  -  -  -  -  -  -  -  -  -  -  -  -  -  -  -  -  -  -  -  -  -  -  -  -  -  -  -  -  -  -  -  -  -  -  -  -  -  -  -  -  -  -                                                                                                    | Paymen | tFactor  | EffectiveDate  | EndDate     | FinanceProviderCode | Description             | PaymentPeriodCode       | TypeCode           | EscalationPercentage | Status | 7   |
| 1.200  01/08/2020  31/07/2021  ABSA  ABSA  12 Months  Stepped Repayments  0.000  A    0.090  30/07/2020  29/01/2021  First National Bank  First National Bank  12 Months  Stepped Repayments  10.000  A    0  0.090  30/07/2020  29/01/2021  First National Bank  12 Months  Stepped Repayments  10.000  A                                                                                                    | ۹ =    |          | -              | =           | -                   | * <b>0</b> 0            | -                       | -                  | -                    | 8BC    |     |
| 0.090  30/07/2020  29/01/2021  First National Bank  First National Bank  12 Months  Stepped Repayments  10.000  A    •  ···  ···  ···  ···  ···  ···  ···  ···  ···  ···  ···  ···  ···  ···  ···  ···  ···  ···  ···  ···  ···  ···  ···  ···  ···  ···  ···  ···  ···  ···  ···  ···  ···  ···  ···  ···  ···  ···  ···  ···  ···  ···  ···  ···  ···  ···  ···  ···  ···  ···  ···  ···  ···  ···  ···  ···  ···  ···  ···  ···  ···  ···  ···  ···  ···  ···  ···  ···  ···  ···  ···  ···  ···  ···  ···  ···  ···  ···  ···  ···  ···  ···  ···<                                                                                                    |        | 1.200    | 01/08/2020     | 31/07/2021  | ABSA                | ABSA                    | 12 Months               | Stepped Repayments | 0.000                | A      |     |
|                                                                                                    |        | 0.090    | 30/07/2020     | 29/01/2021  | First National Bank | First National Bank     | 12 Months               | Stepped Repayments | 10.000               | A      |     |
| 4                                                                                                    | *      |          |                |             |                     |                         |                         |                    |                      |        |     |
|                                                                                                    |        |          |                |             |                     | •                       |                         |                    |                      |        |     |

## **VIEW CURRENT PAYMENT FACTORS**

1. The Payment Factor records have the following fields:

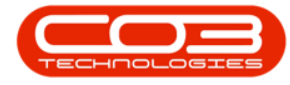

- Payment Factor: This is the factor used to calculate the monthly repayments.
- ° Effective Date: The date from which the factor applies.
- ° End Date: The date when the factor expires.
- Finance Provider Code: Finance Providers configured in BPO Static Data.
- Description: User-friendly description of the Finance Provider Code.
- Payment Period Code: Payment Periods configured in BPO Static Data.
- **Type Code**: <u>Payment Types</u> configured in BPO Static Data.
- Escalation Percentage: The Escalation percentage amount to be applied with the Payment Factor.

#### **EXIT THE PAYMENT FACTORS LISTING SCREEN**

|        | Ŧ         |                 |                | Payment Factors - B | PO Sales Studio: Versio | on 1.0.0.21 - Example Co | mpany              | _                    |              |
|--------|-----------|-----------------|----------------|---------------------|-------------------------|--------------------------|--------------------|----------------------|--------------|
|        | lome S    | ales Configurat | ion            |                     |                         |                          |                    |                      | _ 8          |
| X      | Save Layo | out Workspaces  | Save Filter Re | fresh               | 1                       |                          |                    | 2                    |              |
| roc ,  |           | Format          | ⊿ Cu           | rr "                | /                       |                          |                    |                      |              |
| Paymen | itFactor  | EffectiveDate   | EndDate        | FinanceProviderCode | Description             | PaymentPeriodCode        | TypeCode           | EscalationPercentage | Status       |
| -      |           | -               | -              | =                   | RBC                     | -                        | =                  | -                    | R <b>B</b> C |
|        | 1.200     | 01/08/2020      | 31/07/2021     | ABSA                | ABSA                    | 12 Months                | Stepped Repayments | 0.000                | A            |
|        | 0.090     | 30/07/2020      | 29/01/2021     | First National Bank | First National Bank     | 12 Months                | Stepped Repayments | 10.000               | A            |
|        |           |                 |                |                     |                         |                          |                    |                      |              |
|        |           |                 |                |                     |                         |                          |                    |                      |              |
|        |           |                 |                |                     |                         |                          |                    |                      |              |

2. Exit the Payment Factors listing screen when you are done.

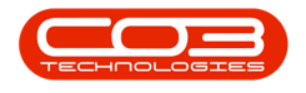

MNU.167.001

Help v2024.5.0.7/1.0 - Pg 5 - Printed: 04/07/2024

CO3 Technologies (Pty) Ltd © Company Confidential